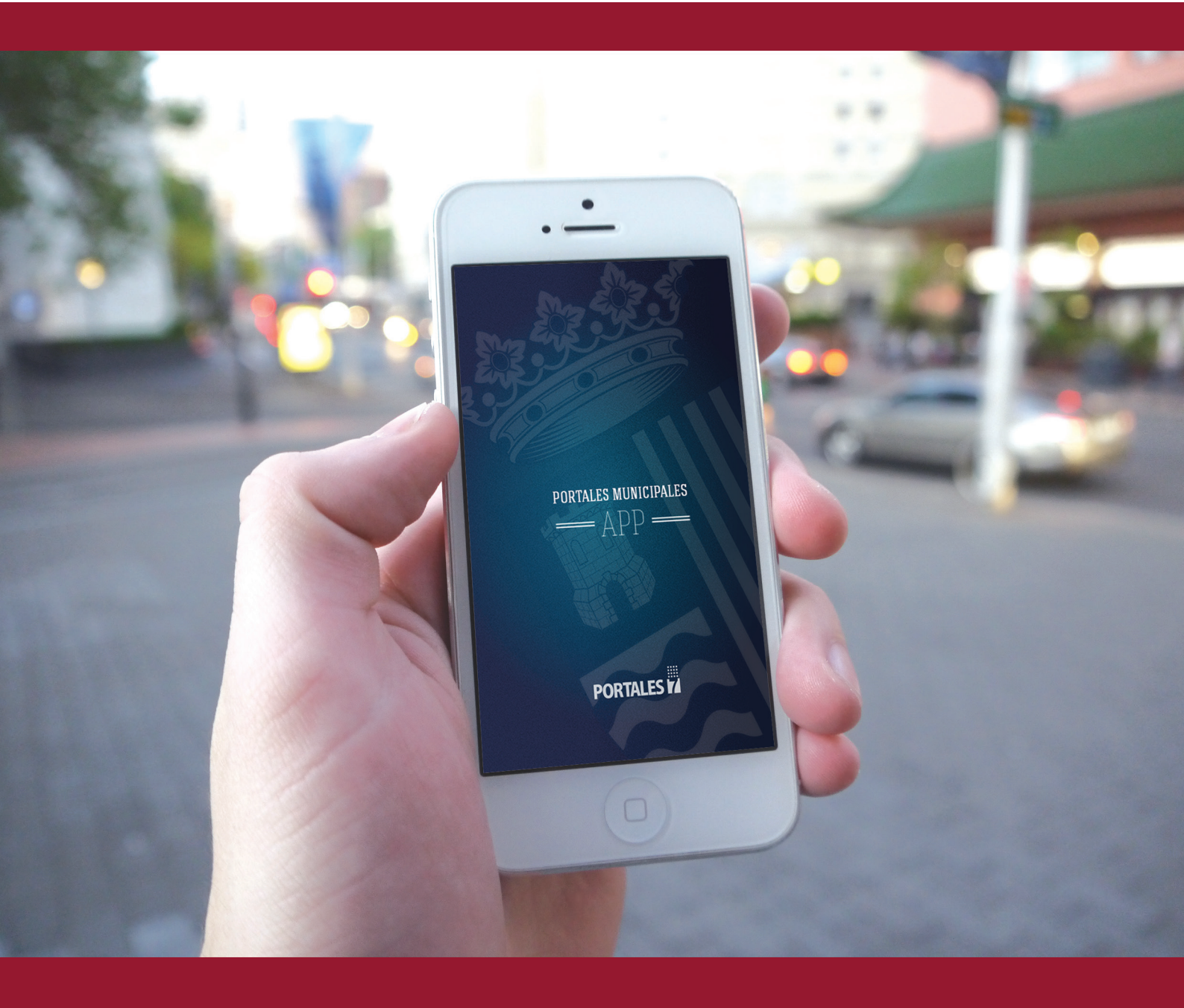

# MANUAL DE USUARIO PORTALES MUNICIPALES 2.3

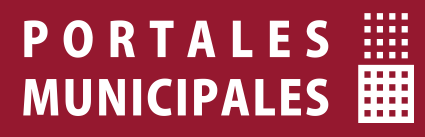

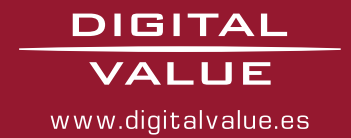

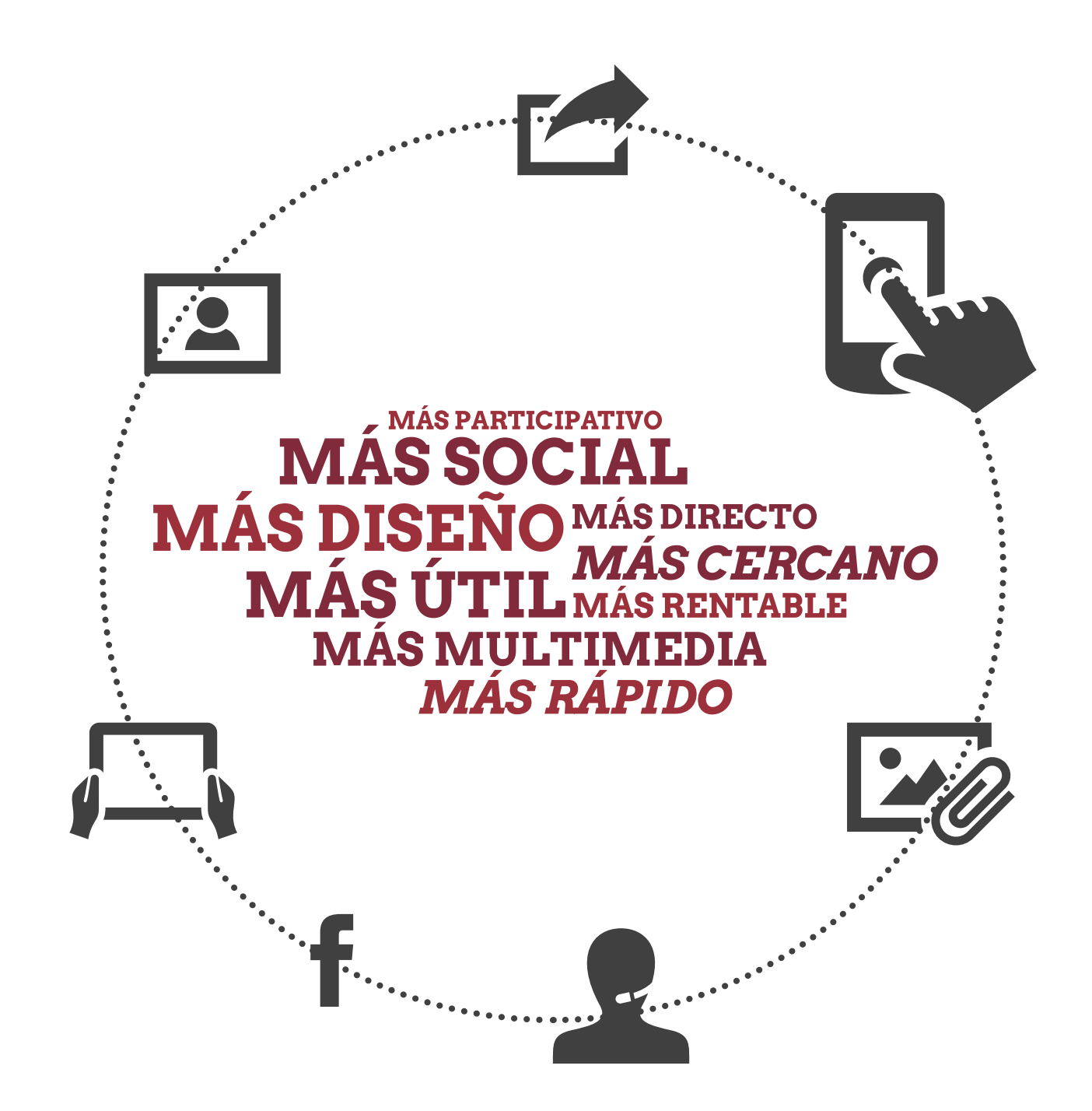

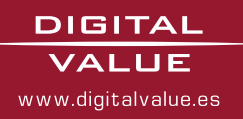

Avda. Ausias March, 104 bajo E-46026 Valencia · 963162089 · 963738507 · info@digitalvalue.es · www.digitalvalue.es

## Introducción:

El siguiente manual tiene como objetivo dar a conocer las novedades de la versión 2.3 de las *Apps de Portales Municipales*, tanto en contenidos como en funcionalidades.

A continuación se explica de forma rápida y sencilla como crear contenidos y que se muestren correctamente en la App.

## Índice:

| Características de la versión 2.3pag 04 |  |  |
|-----------------------------------------|--|--|
| Crear Contenidospa                      |  |  |
| Noticias y eventos de la Agendapag 07   |  |  |
| Opciones de Publicaciónpag 08           |  |  |
| Imágenespag 09                          |  |  |
| Crear Avisospag 10                      |  |  |
| Programar Avisospag 11                  |  |  |
| Notificaciones Pushpag 12               |  |  |
| Crear Menúspag 13                       |  |  |
| Nuevo elemento de menúpag 14            |  |  |
| Contenidos tipo Entidadpag 15           |  |  |
| Crear Menús (App Agenda Cultural)pag 17 |  |  |
| Nuevo elemento de menúpag 18            |  |  |
| Crear Listadospag 19                    |  |  |
| Anexos:                                 |  |  |
| Anexo 1. Listado de Iconospag 22        |  |  |

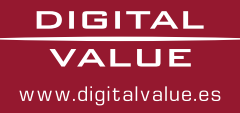

Características de la versión 2.3 **04** 

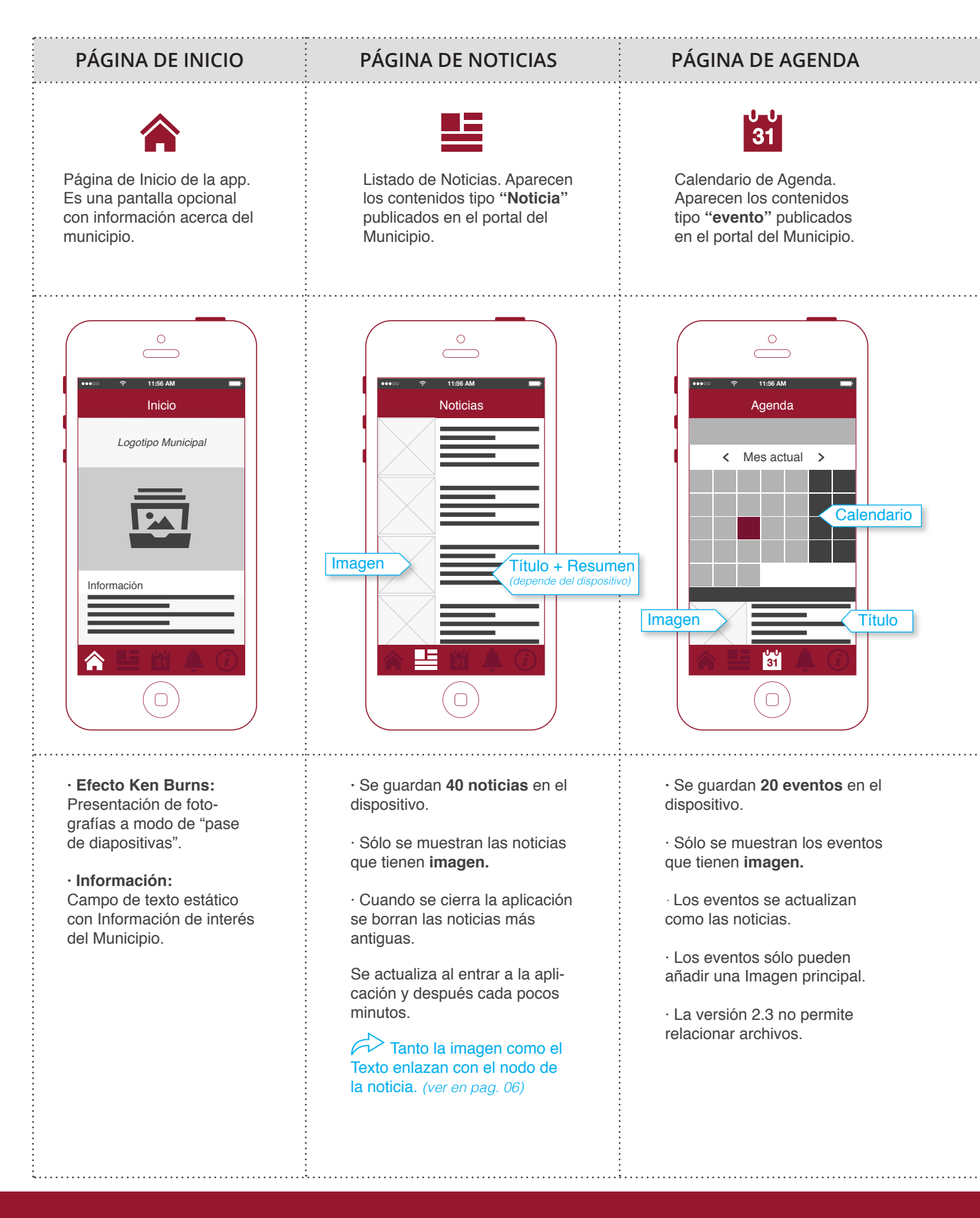

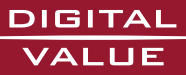

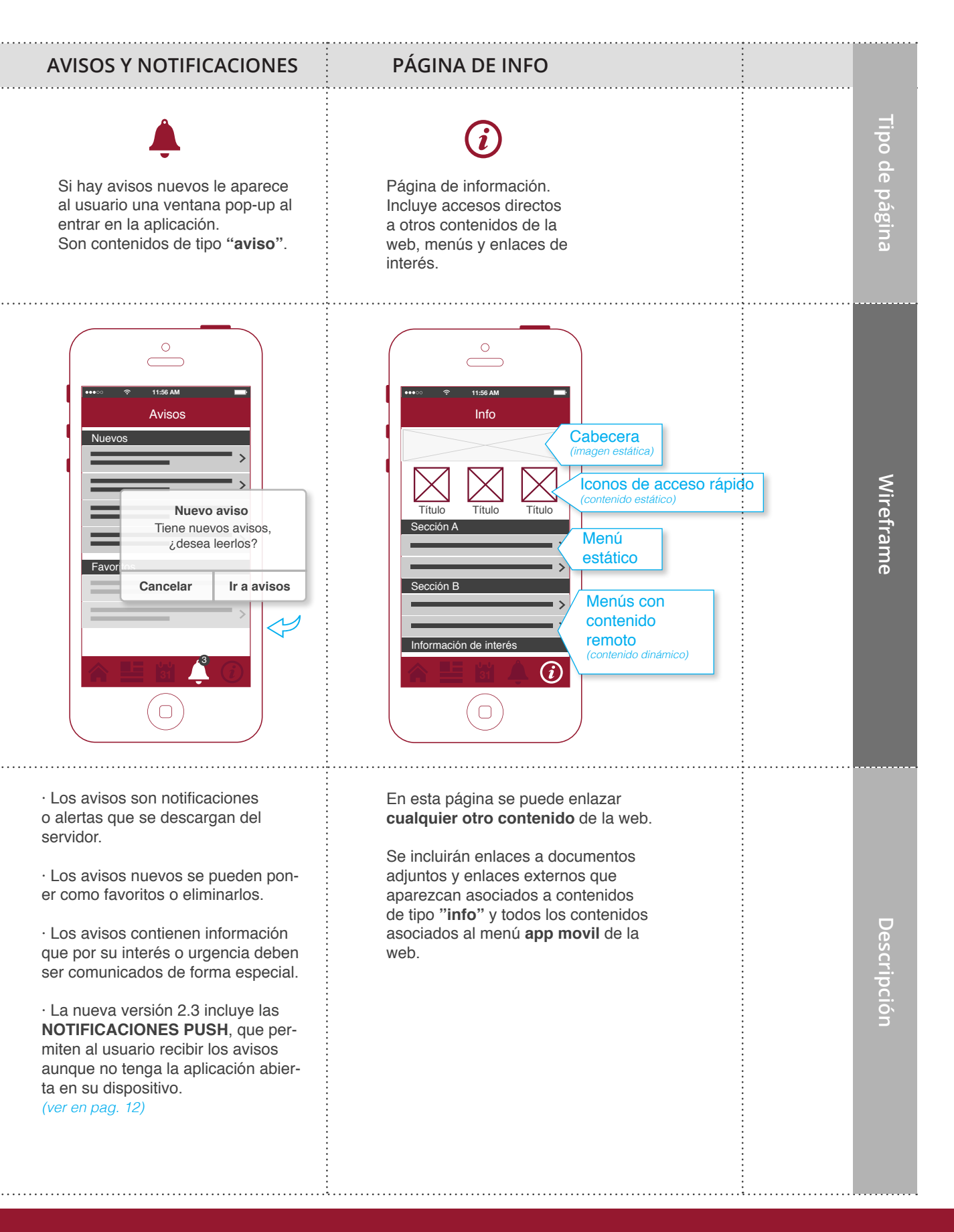

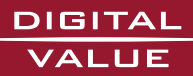

Crear Contenidos **06** 

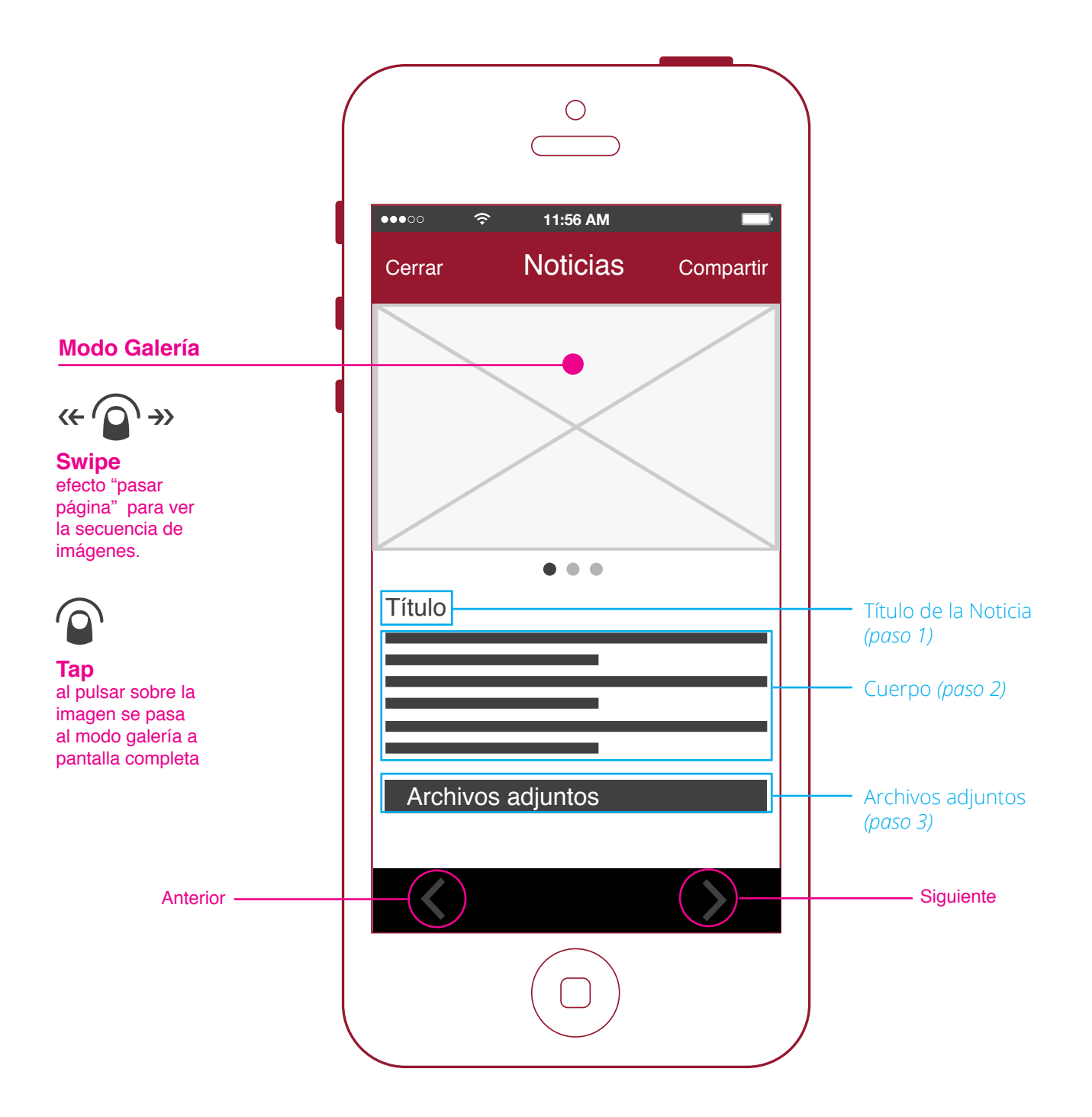

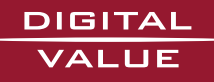

## 1. Crear Noticias y eventos de la Agenda

Crearemos un contenido con el fin de añadir un evento o una noticia al app. Una vez registrados con nuestro usuario y contraseña en el portal accederemos al apartado de **"Crear contenido"** 

|                                                                                       | Inicio                                                                                                    |
|---------------------------------------------------------------------------------------|----------------------------------------------------------------------------------------------------|
| Mi cuenta                                                                             | Crear Contenido                                                                                                    |
| Crear contenido                                                                       | Idioma:                                                                                                    |
| Crear entidad                                                                         | Sin idioma específico 🗘                                                                                                    |
| Administrar contenido                                                                 | Título: * PASO 1 Introducir Título                                                                                                    |
| Panel de Control                                                                      |                                                                                                    |
| Cerrar sesión                                                                         | Cuerpo:                                                                                                    |
|                                                                                       | B / U ↔ E = = = E : : : : : : : : : : : : : : :                                                                                                    |
|                                                                                       | Format 👻 Font 👻 Size 💌 Styles 💌 📰 🏭 🎎 🥝 🧇 🐝 🏟 🥙 🌾 💖 - 💽 🚝                                                                                                    |
|                                                                                       | PASO 2 Introducir Texto                                                                                                    |
|                                                                                       |                                                                                                    |
| Archivos Adjuntos                                                                     | Desactivar texto enriquecido  De Formato de entrada                                                                                                    |
| Archivos Adjuntos                                                                     | Desactivar texto enriquecido  P Formato de entrada  Archivos:                                                                                                    |
| Archivos Adjuntos<br>Tipo<br>Evento                                                   | Desactivar texto enriquecido  De Formato de entrada  Archivos:  Subir   Explorador de documentos   Remote URL  PASO 3 Adjuntar archivos                                                                                                    |
| Archivos Adjuntos<br>Tipo<br>Evento<br>Imagenes                                       |                                                                                                    |
| Archivos Adjuntos<br>Tipo<br>Evento<br>Imagenes<br>Audio                              | Desactivar texto enriquecido  Formato de entrada  Archivos:  Subir   Explorador de documentos   Remote URL  Seleccionar archivo Ningún archivo seleccionado Subir  Maximum file size: 256 MB Allowed extensions: txt doc xls ppt pps odt ods zip rar 7z tar gz bz2 pdf                                                                                                    |
| Archivos Adjuntos<br>Tipo<br>Evento<br>Imagenes<br>Audio<br>Video                     | Desactivar texto enriquecido  Formato de entrada  Archivos:  Subir   Explorador de documentos   Remote URL  Seleccionar archivo_Ningún archivo seleccionado Subir Maximum file size: 256 MB Aliowed extensions: txt doc xls ppt pps odt ods zip rar 7z tar gz bz2 pdf                                                                                                    |
| Archivos Adjuntos<br>Tipo<br>Evento<br>Imagenes<br>Audio<br>Vídeo<br>Cartel           | Desactivar texto enriquecido  Formato de entrada  Archivos:  Subir   Explorador de documentos   Remote URL  Seleccionar archivo Ningún archivo seleccionado Subir Maximum file size: 256 MB Allowed extensions: txt doc xls ppt pps odt ods zip rar 7z tar gz bz2 pdf  Añadir otro elemento                                                                                                    |
| Archivos Adjuntos<br>Tipo<br>Evento<br>Imagenes<br>Audio<br>Video<br>Cartel<br>Enlace | Desactivar texto enriquecido  Formato de entrada  Archivos:  Subir   Explorador de documentos   Remote URL  Subir   Explorador de documentos   Remote URL  Subir   Explorador de documentos subir  Archivos:  Archivos:  Ar |

Se recomienda para la correcta visualización del texto pegar texto plano sin formatos en la caja del cuerpo del texto.

#### Tipo

Desde la pestaña de Tipo indicaremos donde queremos que se muestre.

| Archivos Adjuntos | Tipo: *      |          |
|-------------------|--------------|----------|
| Тіро              | e naturaleza |          |
|                   | noticia      | <b>!</b> |
| Imagenes          | aviso        |          |
| Audio             | - evento     | 31       |
|                   | pagina       |          |

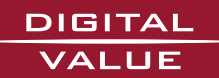

Crear Contenidos **08** 

#### Opciones de publicación para Noticias y Eventos del Calendario

En el apartado de **Opciones de publicación** marcar la casilla *Publicado*.

1

Para que se vea nuestra publicación tendremos que activar el campo "**Publicado**" de la pestaña

Opciones de publicación.

| Archivos Adjuntos                                                                                                    | Rublicado                                                          |
|----------------------------------------------------------------------------------------------------|--------------------------------------------------------------------|
| Tipo<br>Evento<br>Evento<br>Imagenes<br>Audio<br>Vídeo<br>Cartel<br>Enlace<br>Relaciones<br>Opciones del menú<br>No está en un menú<br>Opciones de<br>programación<br>Scheduled for unpublishing | Colocado en la página principal     Fijo al comienzo de las listas |
| Sin revisión<br>Opciones de ruta URL<br>Alias automático                                                                                                    |                                                                    |
| Información de autoría<br>Por CarmenClimente en<br>2014-04-10 10:14:50<br>+0200                                                                                                    |                                                                    |
| Opciones de publicación<br>Publicado                                                                                                    | 1                                                                  |
|                                                                                                    |                                                                    |

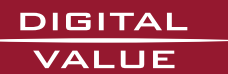

#### Imágenes

Desde la pestaña *Imágenes* adjuntaremos las imágenes para ilustrar la noticia o el evento de agenda que estemos editando. La primera imagen que se adjunte será la que se vea en los listados y todas juntas formarán la galería de imágenes del contenido.

La galería de imágenes sólo está disponible pata la página de Noticias.

|          | Mostrar primera imagen: *                                                               |  |  |
|----------|-----------------------------------------------------------------------------------------|--|--|
|          | O No                                                                                    |  |  |
|          | <ul><li>● Sí</li></ul>                                                                  |  |  |
| Imagenes | Marca aquí si quieres que la primera imagen aparezca en la parte superior de la página. |  |  |
|          | Imagen:                                                                                 |  |  |
|          | Seleccionar archivo Ningún archivo seleccionado Subir                                   |  |  |
|          | Maximum file size: 256 MB     Allowed extensions: nog alf ing ineg                      |  |  |
|          | Anowed extensions, prig gn jpg jpeg                                                     |  |  |
|          | Añadir atra alamenta                                                                    |  |  |
|          | Anadir otro elemento                                                                    |  |  |

Se recomienda para la correcta visualización de las imágenes y reducir los tiempo de carga que no superen los 600 pixeles de ancho y que tengan una resolución máxima de 72 ppp.

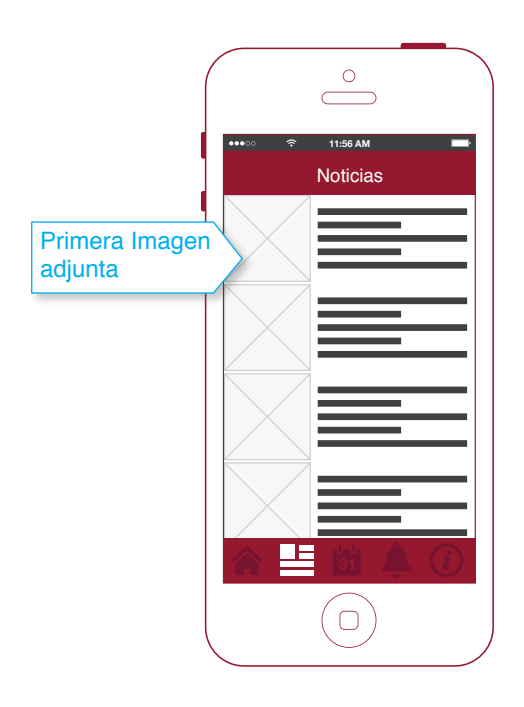

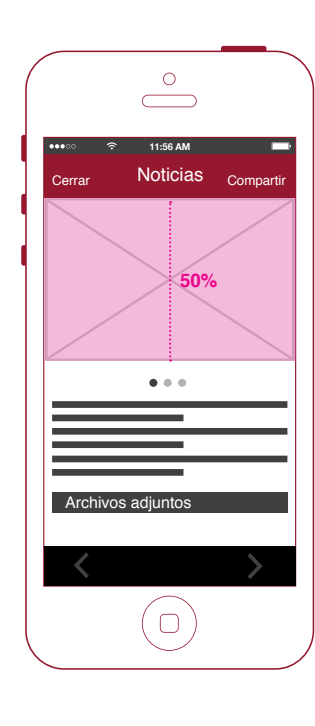

#### Ajuste de imagen:

La imagen se adapta al 50% del alto en los dispositivos móviles y al 30% en las tablets.

Puede darse algún caso en el que se pierda información por los laterales cuando la imagen sea panorámica.

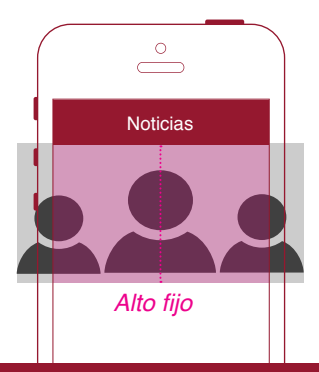

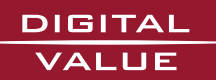

# 2. Crear Avisos

Para crear un aviso editaremos el campo **Título** del formulario de **"Crear contenido"** que será el Texto del aviso.

| Administración                      | Inicio                                                                            |                                   |
|-------------------------------------|-----------------------------------------------------------------------------------|-----------------------------------|
|                                     | Crear Contenido                                                                   |                                   |
| <ul> <li>Crear contenido</li> </ul> | Idioma:                                                                           |                                   |
|                                     | Sin idioma específico 🗘                                                           |                                   |
|                                     | Título: * PASO 1 Introducir Texto del aviso                                       |                                   |
|                                     |                                                                                   |                                   |
|                                     |                                                                                   | Mostrar resumen en visión plena   |
|                                     | Cuerpo:                                                                           | B Hostar resulter en vision piena |
|                                     | B I U ↔ E E E E E E E E E E E A + → & A P I A + X <sup>2</sup> X <sub>2</sub> ? E | Source 🗏 🐇 🛅 籠 🍓 🖄 🥔 Ω            |
|                                     | Format 🔻 Font 🔍 Size 🔍 Styles 🔍 📰 🔛 🌺 🎄 🥝 😂 🐝 🌐 🌾 💖                               | • 🤋 🚍                             |

## Тіро

Tipo de contenido aviso.

| Archivos Adjuntos | Tipo: *        |   |
|-------------------|----------------|---|
| Тіро              | ⊨ 📄 naturaleza |   |
|                   | - noticia      |   |
| Imagenes          | aviso          | - |
| Audio             | evento         |   |

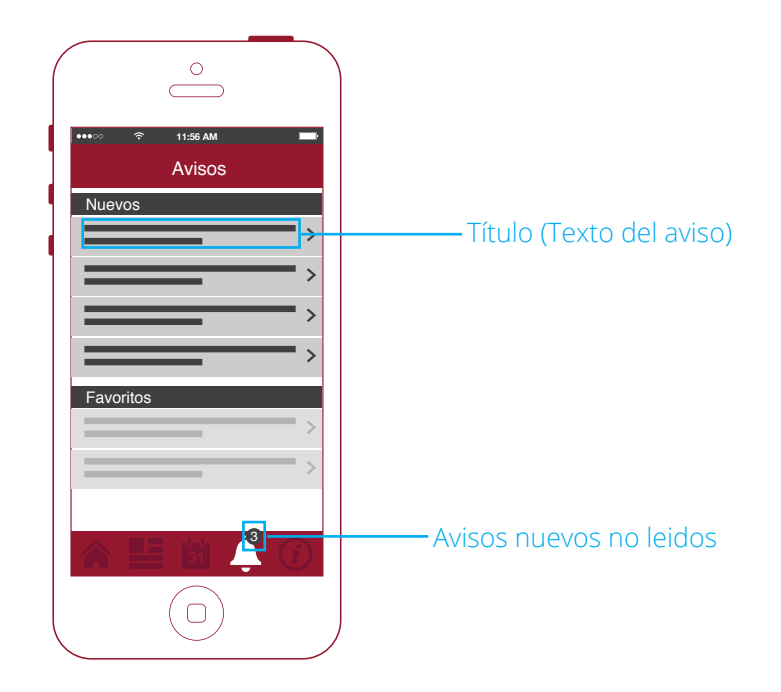

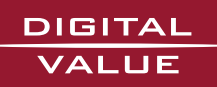

## 2.1 Programar Avisos

La aplicación permite programar avisos, con *Fecha y Hora de inicio* y *Fecha y Hora de fin*. Es aconsejable utilizar esta opción para despublicar los avisos y que no se acumulen en el app.

| Archivos Adjuntos                              | Publicar en:                                        | Oncienos de programación                                                                                                  |
|------------------------------------------------|-----------------------------------------------------|----------------------------------------------------------------------------------------------------|
| Тіро                                           |                                                     | Opciones de programación                                                                                                  |
| Evento                                         | Formato: 2014-03-04 Formato: 09:06:25               | ASO 1 Introducir Focha y                                                                                                  |
| Imagenes                                       | Leave blank to disable scheduled publishing.        | nora de inicio                                                                                                    |
| Audio                                          | Quitar publicación en:                              |                                                                                                    |
| Vídeo                                          | Formato: 2014-03-04 Formato: 09:06:                 | PASO 2 Introducir Fecha y                                                                                                 |
| Cartel                                         | Leave blank to disable scheduled unpublishing.      |                                                                                                    |
| Enlace                                         |                                                     |                                                                                                    |
| Relaciones                                     |                                                     |                                                                                                    |
| <b>Opciones del menú</b><br>No está en un menú |                                                     |                                                                                                    |
| Opciones de<br>programación<br>Not scheduled   |                                                     |                                                                                                    |
|                                                |                                                     | Opciones de publicación                                                                                                   |
| Archivos Adjuntos                              | Publicado                                           | Den este en en en este esté esté esté esté esté esté esté                                                                 |
| Тіро                                           | <ul> <li>Colocado en la página principal</li> </ul> | Para poder programar los avisos tendremos que<br>desactivar el campo "Publicado" de la pestaña<br>Oncience de publicación |
| Evento                                         |                                                     | Opciones de publicación.                                                                                                  |

Fijo al comienzo de las listas

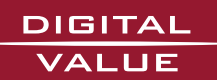

No publicado

Imagenes Audio Vídeo Cartel Enlace Relaciones

Opciones del menú No está en un menú

Información de la

Opciones de ruta URL Alias automático

Información de autoría Por francarbonell en 2014-02-28 09:50:34 +0100 Opciones de publicación

Opciones de programación Not scheduled

revisión Sin revisión Notificaciones Push 12

## 2.2 Notificaciones Push

Se accede desde la dirección **/portales/push/panel** añadiéndola al final de la url del respectivo portal.

*Ej: http://alcantir.portalesmunicipales.es/portales/push/panel* 

Hay que tener en cuenta que el usuario que acceda a este panel debe tener asignado el permiso **enviar notificaciones push.** 

| Inicio App Seleccionada:  PASO 1 Selector del app a la que se quiere enviar la Notificación Push Nom: Alcantir Enviades: 247 Quota: 5000 Restants: 4753 Dispositius registrats: 8 Val Messatge: | C<br>TI-56 AM<br>TI-56 AM<br>TI- |
|----------------------------------------------------------------------------------------------------|----------------------------------------------------------------------------------------------------|
| PASO 2 Introducir la Notificación<br>en el idioma correspondiente<br>O bytes<br>Esp Messatge:                                                                                                   |                                                                                                    |
| Otytes<br>Envia PASO 3 Enviar                                                                                                    | La característica principal de las Notificaciones<br>Push es que van acompañadas de un aviso de<br>audio y que el usuario las recibe en su dispositivo<br>aunque no tenga la aplicación abierta.                                                                                                    |

<sup>I</sup> Contador, máximo de caracteres 256 bytes

#### Características de las Notificaciones Push

- · Si la app está abierta la notificación llega como un **pop-up**.
- $\cdot\,$  Si la app está cerrada llega la notificación al dispositivo acompañada de un aviso de **audio**.

Es importante tener en cuenta que **las Notificaciones push no se depositan en la página de Avisos**; para ello tendremos que crear también un contenido de tipo Aviso con la información de la Notificación push.

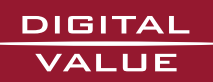

## 3. Crear Menús (App Municipal)

Existen dos tipos de Menús, los que enlazan a nodos o entidades (contenido de la web) y los que enlazan a contenidos externos de otros portales.

Para crear y editar los menús iremos al **Panel de Control / Administrar menú / app móvil.** 

Una vez dentro de app móvil veremos un listado con los menús generados hasta el momento. Desde esta página se pueden crear nuevos menús y submenús, editar los ya existentes y también ordenarlos.

Hay que tener en cuenta que la app sólo permite 2 niveles de menús (un padre + nº indeterminado de hijos).

|                                                                    | app movil                                                                                                    |                                                                          |                                              |                                                             |
|--------------------------------------------------------------------|----------------------------------------------------------------------------------------------------|--------------------------------------------------------------------------|----------------------------------------------|-------------------------------------------------------------|
|                                                                    | Listado de elementos Añadir elemento Ed                                                                                                    | itar menú                                                                |                                              |                                                             |
|                                                                    | Para reordenar elementos de menú, tome un manejador<br>arrástre los elementos (o grupo de elementos) a su nueva<br>no haga clic en el botón <i>Guardar configuración</i> al final de | de arrastrar y soltar deba<br>a posición en la lista. Reci<br>la página. | ijo de la columna de<br>uerde que los cambio | l <i>Elemento de menú</i> y<br>os no se guardarán hasta que |
|                                                                    | Elemento del menú                                                                                                    | Activado                                                                 | Expandido                                    | Operaciones                                                 |
|                                                                    | + Altres Continguts dInterés                                                                                                    | ø                                                                        |                                              | editar eliminar                                             |
|                                                                    | + Cita previa ambulatori (AVS)                                                                                                    | 1<br>I                                                                   |                                              | editar eliminar                                             |
|                                                                    | + OMIC                                                                                                    | ø                                                                        |                                              | editar eliminar                                             |
|                                                                    | + Els Mercats                                                                                                    | Ś                                                                        |                                              | editar eliminar                                             |
|                                                                    |                                                                                                    | ø                                                                        |                                              | editar eliminar                                             |
| Arrastre entre líneas<br>los elementos del<br>menú desde la flecha | + Cementeri                                                                                                    | 1<br>I                                                                   |                                              | editar eliminar                                             |
|                                                                    | 🕂 Jutjats                                                                                                    | Ś                                                                        |                                              | editar eliminar                                             |
| para ordenarlos a su                                               | + Farmàcies de guardia                                                                                                    | ø                                                                        |                                              | editar eliminar                                             |

#### Iconos de menú

para o gusto

Los menús pueden ir acompañados de un icono gráfico situado a la izquierda del Título, para que aparezca se deberá introducir en el campo Class attribute de Opciones del menú el nombre del icono.

| Relaciones                                                               | <ul> <li>Menu item attributes</li> </ul>                                                             |                                                       |
|--------------------------------------------------------------------------|----------------------------------------------------------------------------------------------------|-------------------------------------------------------|
| <b>Opciones del menú</b><br>No está en un menú                           | Id attribute:                                                                                        |                                                       |
| <b>Opciones de</b><br>programación<br>Not scheduled                      | Name attribute:                                                                                      |                                                       |
| <b>Información de la</b><br><b>revisión</b><br>Sin revisión              | Target attribute:                                                                                    | Para ver todos los iconos<br>disponibles ver anexo en |
| Opciones de ruta URL<br>Alias automático                                 | <pre><none> (i.e. same window) \$ Enter the target for this link, default <none></none></none></pre> | página 21                                             |
| Información de autoría<br>Por webmaster en 2014-<br>07-10 10:02:33 +0200 | Atributo Rel:                                                                                        |                                                       |
| Opciones de publicación<br>Publicado                                     | Enter 'nofollow' here to nofollow this link Class attribute:                                         | oducir el nombre del icono                            |
| Page headers                                                             | Enter additional classes to be added to the menu item                                                | FurismIcon                                            |

Crear Menús **14** 

#### Crear un nuevo elemento de menú

Accederemos a la pestaña de **Añadir elemento** del formulario de **app móvil.** 

| app movil                                                                                                    |
|----------------------------------------------------------------------------------------------------|
| Listado de elementos Añadir elemento Editar menú                                                                                                    |
| Opciones del menú                                                                                                    |
| Ruta: *       PASO 1 Introducir ruta de destino         The path this menu       del enlace         Id or an external URL such as http://drupal.org. Enter <front>         to link to the front page, enter "nolink" to generate non-linkable item, enter "separator" to generate separator item.</front>                                                                                                    |
| Título del enlace del menú.: *       PASO 2 Introducir         Image: Physical contraction of the second contraction of the second con |
| Descripción:                                                                                                    |
| La descripción que se muestra cuando se pasa por encima de un elemento del menú.<br>Activado<br>Los elementos de menú no activados no se listarán en ningún menú.                                                                                                    |
| Expandido Si está seleccionado y este menú tiene hijos, el menú siempre aparece expandido.                                                                                                    |
| Elemento padre:<br><a 9.="" al="" argunos="" como="" de="" disponibles="" elemento="" elementos="" en="" ese="" estar="" excede="" ha="" hijos="" límite.<="" menú="" máxima="" no="" padres="" para="" podrían="" profundidad="" rijado="" se="" seleccionarlos="" si="" sus="" td="" un="" y=""></a>                                                                                                    |
| Peso:<br>①<br>Opcional. En el menú, los elementos pesados se hunden y los ligeros flotan hacia la zona superior.                                                                                                    |
| Idioma:<br>Todos los idiomas :<br>Seleccione un idioma para este elemento de menú. Elija "Todos los idiomas" para que el elemento de menú sea traducible a distintos idiomas.                                                                                                    |
|                                                                                                    |

#### Opciones del campo Ruta:

- Si queremos crear un menú padre escribiremos en el campo Ruta **nolink** 

- Si queremos crear un menú que enlace con un nodo escribiremos la ruta del nodo de la siguiente ma-

### nera **node/nºdel nodo.** *Ej: node/46*

- Si queremos crear un link externo introduciremos la url del sitio, http://www.urldelsitio

Los links externos se abrirán en el navegador del dispositivo, para volver a la aplicación se tendrá que entrar de nuevo. Se recomienda no abusar de los links externos para no salir de la app.

#### **Elemento padre:**

- Si el menú que estamos creando es un menú padre (sin enlace), en este campo lo asociaremos con **<app** movil>

- Si el menú que estamos creando es un hijo lo asociaremos con el padre que aparecerá en el desplegable.

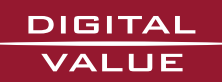

#### Contenidos tipo Entidad

Las entidades tienen los campos de dirección, teléfono, e-mail...

Son contenidos que permiten representar a organismos, departamentos, edificios, industrias, asociaciones o empresas.

Las entidades se asocian a los contenidos para incluir información estructurada.

Primero crearemos la entidad desde el formulario de **Crear entidad.** 

| Administración                                       | Inicio » Crear contenido         |                                          |
|------------------------------------------------------|----------------------------------|------------------------------------------|
| <ul> <li>Mi cuenta</li> <li>Crear Entidad</li> </ul> |                                  |                                          |
| • Crear contenido Idioma:                            |                                  |                                          |
| <ul> <li>Crear entidad</li> </ul>                    | Sin idioma específico 💠          |                                          |
| <ul> <li>Administrar contenido</li> </ul>            | Nombre: *                        |                                          |
| <ul> <li>Panel de Control</li> </ul>                 |                                  | PASO 1 Introducir nombre de la           |
| <ul> <li>Cerrar sesión</li> </ul>                    |                                  | entidad                                  |
| Categorías                                           |                                  |                                          |
| Categorias                                           | Directorio: *                    |                                          |
| Contacto                                             | Aloiamientos                     |                                          |
| Imágenes                                             | Asociaciones                     |                                          |
| Cartel                                               | Associacions_Musicals            |                                          |
| Archivos Adjuntos                                    | Associacions_veins               | PASO 2 Asignarle una categoría           |
| Opciones del menú                                    | Directorio Comercial     Hoteles |                                          |
| No está en un menú                                   |                                  |                                          |
| Opciones de                                          |                                  |                                          |
| programación                                         |                                  |                                          |
| Contacto                                             | Calle:                           |                                          |
| Tracto                                               |                                  |                                          |
| Imagenes                                             | Adicional:                       |                                          |
| Cartel                                               |                                  |                                          |
| Archivos Adjuntos Ciudad:                            |                                  |                                          |
| Opciones del menú<br>No está en un menú              |                                  |                                          |
| Opciones de                                          | Código Postal:                   | <b>DASO 2</b> Completer les compes de la |
| programación<br>Not schodulod                        |                                  | pestaña <b>Contacto</b>                  |
|                                                      | Provincia:                       | pestana <b>contacto</b>                  |
| Por admin                                            |                                  |                                          |
| Información de la                                    | País:                            |                                          |
| revisión ÷                                           |                                  |                                          |
| Opciones de publicación<br>Publicado                 | Teléfono:                        |                                          |
| <b>Opciones de ruta URL</b><br>Alias automático      | Fax:                             |                                          |
|                                                      |                                  |                                          |
|                                                      | Persona de contacto:             |                                          |
|                                                      | +_+                              |                                          |
|                                                      | ±                                |                                          |
|                                                      | т.<br>Т                          |                                          |
|                                                      | Añadir otro elemento             |                                          |
|                                                      | Email:                           |                                          |

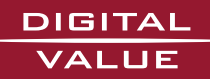

Avda. Ausias March, 104 bajo E-46026 Valencia · 963162089 · 963738507 · info@digitalvalue.es · **www.digitalvalue.es** 

A continuación crearemos un contenido. En el campo del **Título** escribiremos el nombre de la entidad y en la pestaña **Tipo** seleccionaremos un tipo diferente a *noticia, evento, info o aviso.* 

| Administración                            | Inicio                          |
|-------------------------------------------|---------------------------------|
| <ul> <li>Mi cuenta</li> </ul>             | Crear Contenido                 |
| <ul> <li>Crear contenido</li> </ul>       | Idioma:                         |
| <ul> <li>Crear entidad</li> </ul>         | Sin idioma específico 🗘         |
| <ul> <li>Administrar contenido</li> </ul> | Título: *                       |
| <ul> <li>Panel de Control</li> </ul>      | Centres d'ensenyament           |
| <ul> <li>Cerrar sesión</li> </ul>         | Mostrar resumen en visión plana |

Para relacionar este contenido con la entidad/entidades creadas anteriormente iremos a la pestaña **Relaciones** y escribiremos en los campos de **Related entity** las entidades que queremos relacionar.

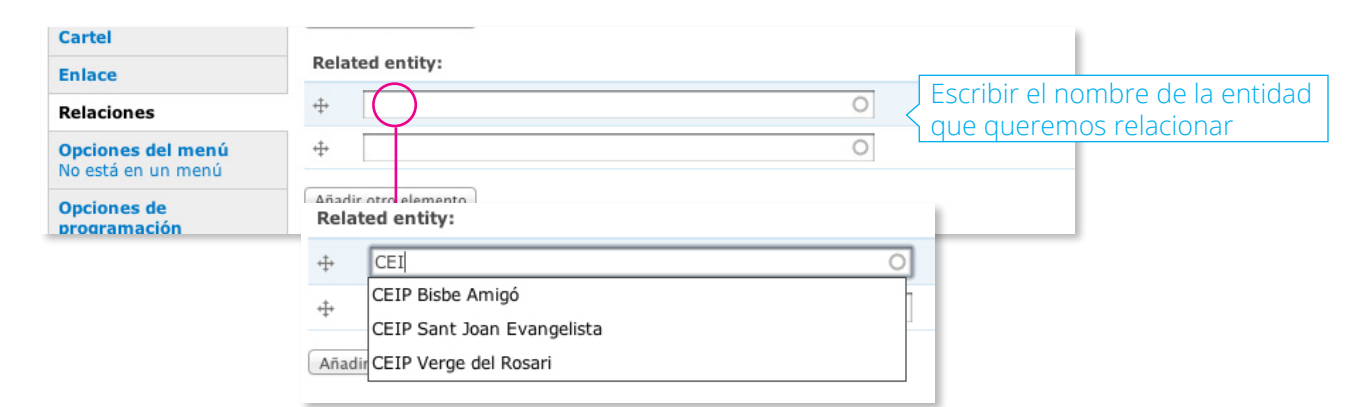

#### Ejemplo:

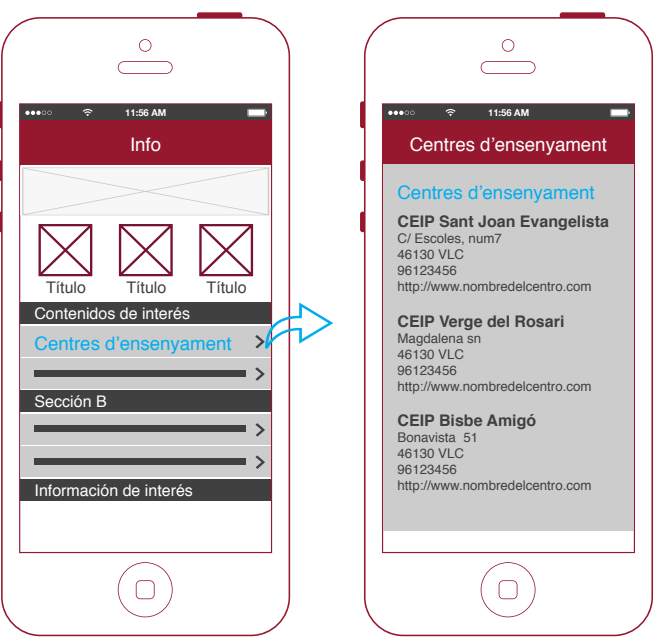

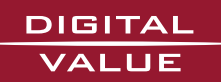

## 4. Crear Menús en la página de Info (App Agenda Cultural)

Para crear y editar los menús iremos al **Panel de Control / Administrar menú / agenda movilv.** 

Una vez dentro de *app agenda* veremos un listado con los menús generados hasta el momento. Desde esta página se pueden crear nuevos menús y submenús, editar los ya existentes y también ordenarlos.

Hay que tener en cuenta que la app sólo permite 2 niveles de menús (un padre + nº indeterminado de hijos).

|                               | agenda movil                                                                                                    | Añadir elemento                                                                         | Editar menú                                                                                                    |
|-------------------------------|----------------------------------------------------------------------------------------------------|-----------------------------------------------------------------------------------------|----------------------------------------------------------------------------------------------------|
| Página de listado<br>de menús | Para reordenar elementos de l<br>arrástre los elementos (o grup<br>no haga clic en el botón <i>Guaro</i><br>Todavía no hay elementos de | menú, tome un mane<br>xo de elementos) a su<br><i>dar configuración</i> al fin<br>menú. | jador de arrastrar y soltar debajo de la columna del <i>Elemento de menú</i> y<br>nueva posición en la lista. Recuerde que los cambios no se guardarán hasta que<br>al de la página. |

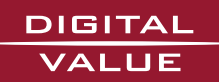

Crear Menús **18** 

#### Crear un nuevo elemento de menú

Accederemos a la pestaña de **Añadir elemento** del formulario de **agenda móvil.** 

|                            | Listado de elementos Añací ir elemento Editar menú                                                                                             |  |  |  |
|----------------------------|----------------------------------------------------------------------------------------------------|--|--|--|
| Añadir elemento<br>de menú | Opciones del menú                                                                                                    |  |  |  |
|                            | Ruta: * PASO 1 Introducir la ruta con la que                                                                                                   |  |  |  |
|                            | queremos que enlace (nodo o URL externa)                                                                                                    |  |  |  |
|                            | Introduzca <i><front></front></i> para enlazar con la página principal.                                                                        |  |  |  |
|                            | Título del enlace del menú.: * PASO 2 Introducir el Título para el                                                                             |  |  |  |
|                            | enlace del menú                                                                                                    |  |  |  |
|                            | El enlace de texto correspondiente a este elemento que deberia aparecer en el menú.                                                            |  |  |  |
|                            | Descripción:                                                                                                    |  |  |  |
|                            |                                                                                                    |  |  |  |
|                            | La descripción que se muestra cuando se pasa por encima de un elemento del menú.                                                               |  |  |  |
|                            | ☑ Activado                                                                                                    |  |  |  |
|                            |                                                                                                    |  |  |  |
|                            | Expandido<br>Si está seleccionado y este menú tiene hitos, el menú siempre aparece expandido.                                                  |  |  |  |
|                            | Elemento padre: PASO 3 Asignarle                                                                                                    |  |  |  |
|                            | <pre><agenda movil=""></agenda></pre> un padre al menú                                                                                         |  |  |  |
|                            | La profundidad máxima para un elemento y sus hijos se ha fijado en 9. Algunos elementos de menú podrían no estar disponibles como padres si al |  |  |  |
|                            |                                                                                                    |  |  |  |
|                            | Cargar:                                                                                                    |  |  |  |
|                            | Opcional. En el menú, los elementos pesados se hunden y los ligeros flotan hacia la zona superior.                                             |  |  |  |
|                            | Idioma:                                                                                                    |  |  |  |
|                            | Todos los idiomas 🗘                                                                                                    |  |  |  |
|                            | Seleccione un idioma para este elemento de menú. Elija "Todos los idiomas" para que el elemento de menú sea traducible a distintos idiomas.    |  |  |  |
|                            | - D Menu item attributes                                                                                                    |  |  |  |
|                            |                                                                                                    |  |  |  |
|                            | Custor                                                                                                    |  |  |  |
|                            |                                                                                                    |  |  |  |

#### Opciones del campo Ruta:

- Si queremos crear un menú padre escribiremos en el campo Ruta **nolink** 

- Si queremos crear un menú que enlace con un nodo escribiremos la ruta del nodo de la siguiente manera **node/nºdel nodo.** *Ej: node/46* 

- Si queremos crear un link externo introduciremos la url del sitio, http://www.urldelsitio

Los links externos se abrirán en el navegador del dispositivo, para volver a la aplicación se tendrá que entrar de nuevo. Se recomienda no abusar de los links externos para no salir de la app.

#### Elemento padre:

- Si el menú que estamos creando es un menú padre (sin enlace), en este campo lo asociaremos con <a href="mailto:agenda movil">agenda movil</a>

- Si el menú que estamos creando es un hijo lo asociaremos con el padre que aparecerá en el desplegable.

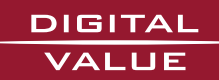

## 5. Crear Listados

Se pueden crear tres tipos de listados dentro del app:

- · *Listín* (listados telefónicos)
- · Thumbnail List (listados con imagen)
- · **Date List** (listado de eventos con fecha destacada)

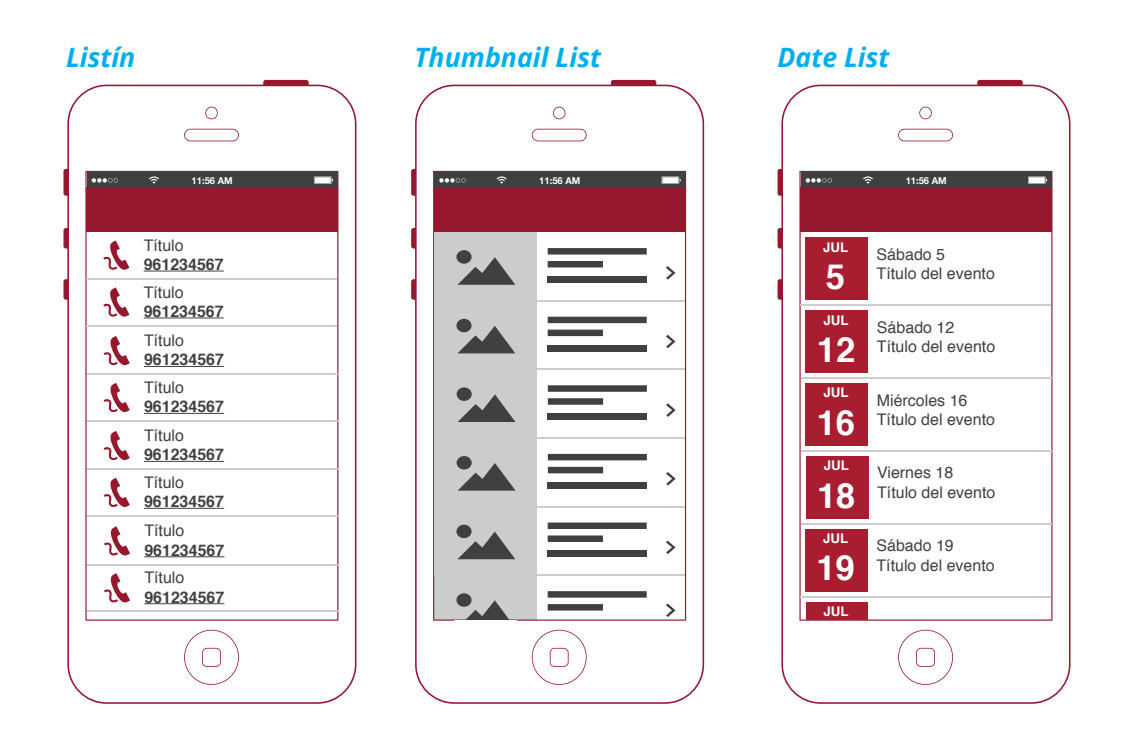

Para crear y editar los listados es necesario crear un contenido con el Título y el Tipo de listado en el que queremos que aparezcan los contenidos.

| A | dministración                                          | Inicio             |                             |                                   |
|---|--------------------------------------------------------|--------------------|-----------------------------|-----------------------------------|
| 0 | <ul> <li>Mi cuenta</li> <li>Crear Contenido</li> </ul> |                    |                             |                                   |
| 0 | Crear contenido                                        | Idioma:            |                             |                                   |
|   |                                                        | Sin idioma específ | ico 🗧                       |                                   |
|   |                                                        | Título: *          | PASO 1 Introducir Título    | ]                                 |
|   |                                                        | $\langle$          | ai: Eiestas Patronales 2017 |                                   |
| 0 |                                                        |                    | ej. Hestas Fatronales 2014  | 🗹 Mostrar resumen en visión plena |

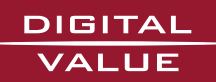

Crear Listados **20** 

A continuación le indicaremos el tipo de listado que queremos crear

| Archivos Adjuntos | Tipo: *                                            |
|-------------------|----------------------------------------------------|
| Тіро              | 🖶 🕞 Menú                                           |
| Evento            |                                                    |
| Imagenes          | thumbnail-list < PASO 2 Seleccionar tipo de listad |
| Audio             | date-list                                          |

Por último tendremos que relacionar todos los contenidos que aparecerán en el listado que hemos creado, en este caso *"Fiestas Patronales 2014"* 

| Тіро                                           | Related:                                                      | PASO 3 Relacionar los contenidos qu    | e |
|------------------------------------------------|---------------------------------------------------------------|----------------------------------------|---|
| Evento                                         | ÷                                                             | y querennos que aparezcan en el listad | 0 |
| Imagenes                                       | <b></b>                                                       |                                        |   |
| Audio                                          | This nodes will be shown as shilds of the main pade in a fash |                                        |   |
| Vídeo                                          | Añadir atra elemento                                          | ion way.                               |   |
| Cartel                                         | Anauli otro elemento                                          |                                        |   |
| Enlace                                         | Related entity:                                               |                                        |   |
| Relaciones                                     | <b>+</b>                                                      | 0                                      |   |
| <b>Opciones del menú</b><br>No está en un menú | ÷                                                             | 0                                      |   |
| Opciones de                                    | Añadir otro elemento                                          |                                        |   |

· En el caso de que el listado sea de tipo *Listín* los contenidos relacionados deberán ser *entidades*, de las cuales sólo se mostrarán el nombre y el número de teléfono.

· Si es de tipo *Thumbnail List* los contenidos relacionados tendrán que llevar una o varias *imágenes* adjuntas. La primera imagen adjuntada es la que se mostrará en el listado acompañando al Título del evento.

· Por último, si el listado es de tipo **Date List** será necesario introducir en los eventos a relacionar la Fecha de Inicio, que es la que se mostrará en la pastilla destacada del listado

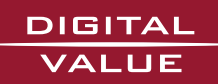

**ANEXOS** 

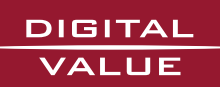

## Listado de Iconos disponibles para los menús

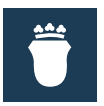

**AYUNTAMIENTO** Nombre: Councillcon

CENTRO CULTURAL

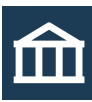

Nombre: CulturalCentrelcon

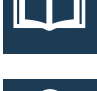

BIBLIOTECA Nombre: Librarylcon

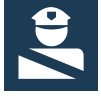

POLICIA Nombre: PoliceIcon

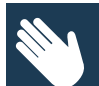

SERVICIOS SOCIALES Nombre: SocialServicesIcon

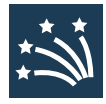

FIESTAS Nombre: Festivitylcon

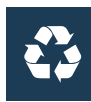

**ECOPARC** Nombre: Ecoparcicon

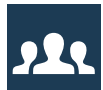

ASOCIACIONES Nombre: OrganizationIcon

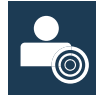

CONCEJALES Nombre: CouncillorIcon

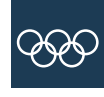

DEPORTES Nombre: Sportslcon

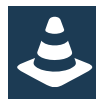

**INCIDENCIAS** Nombre: Incidencelcon

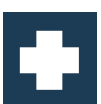

FARMACIAS Nombre: Pharmacylcon

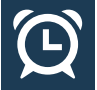

HORARIOS Nombre: TimeTableIcon

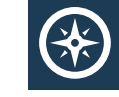

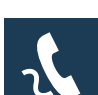

Nombre: Telephonelcon

TELÉFONO

DIRECCIÓN

Nombre:

Placelcon

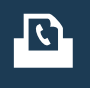

FAX Nombre: FaxIcon

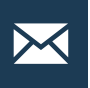

MAIL Nombre: Maillcon

Linklcon

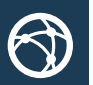

WEB Nombre: Weblcon

**BUZÓN CIUDADANO** Nombre: InboxIcon

FACEBOOK Nombre: FacebookIcon

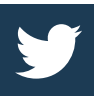

TWITTER Nombre: Twitterlcon

YOUTUBE You Nombre: Tube Youtubelcon

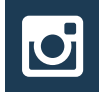

InstagramIcon SERVICIOS

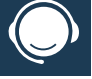

Nombre: ServicesIcon

**INSTAGRAM** 

Nombre:

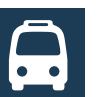

TRANPORTE PÚBLICO Nombre: TransportIcon

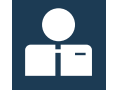

ALCALDE Nombre: Mayorlcon

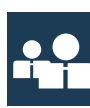

EQUIPO DE GOBIERNO Nombre: GovernmentTeamlcon

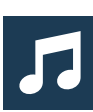

CONCIERTOS Nombre: ConcertIcon

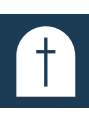

Nombre: Cemeterylcon

CEMENTERIO

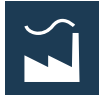

INDUSTRIA Nombre: Factorylcon

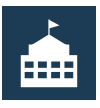

OFICINAS PÚBLICAS Nombre: PublicOfficesIcon

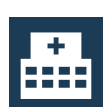

CENTRO DE SALUD Nombre: HealthCenterIcon

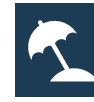

TURISMO Nombre: Turismlcon

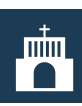

IGLESIA Nombre: ParishIcon

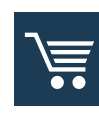

COMERCIO Nombre: ShopIcon

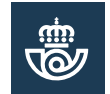

CORREOS Nombre: PostalServiceIcon

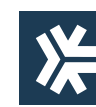

OMIC Nombre: Omiclcon

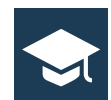

**ESCUELAS** Nombre: SchoolIcon

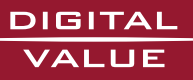

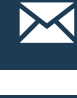

ENLACE Nombre:

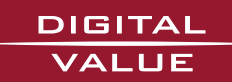

Avda. Ausias March, 104 bajo E-46026 Valencia 963162089 · 963738507 info@digitalvalue.es www.digitalvalue.es